## 고객의 불편을 모바일과 웹을 통해 실시간으로 해결하는 모바일 영상 기반 A/S 시스템 매뉴얼 (AnySupport Video)

#### Contents

- 1. 애니서포트 비디오 소개
- 2. 각 부분별 기능 소개
- 3. 프로그램 설치
- 4. 주요기능 설명

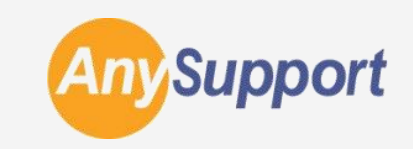

" 고객의 불편을 웹과 모바일을 통해 실시간으로 해결 "

# 1. 애니서포트 비디오 소개

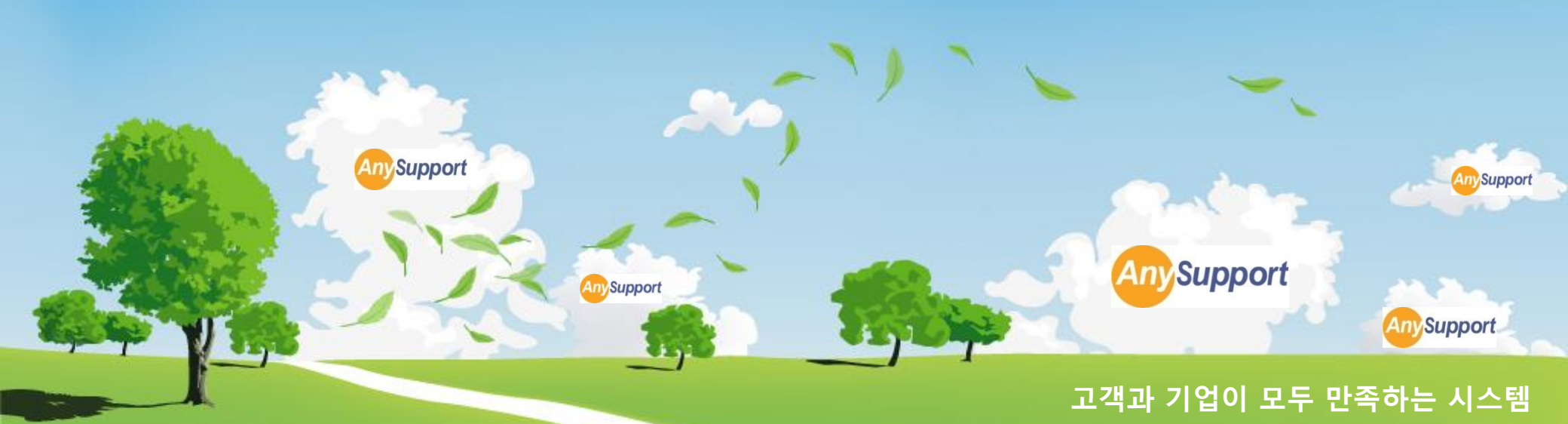

### **AnySupport Video**

| 1건 지원                                 | 기록 잔리                                            |                                                                               |                        | http://helptax.busan.go                                                                                                    |
|---------------------------------------|--------------------------------------------------|-------------------------------------------------------------------------------|------------------------|----------------------------------------------------------------------------------------------------|
| 44.22<br>1675<br>2782<br>5729<br>7850 | 298<br>Expired<br>Connected<br>Online<br>Offline | 생성 시각<br>05-17 21:16:54<br>05-17 21:16:55<br>05-17 21:16:52<br>05-17 21:14:08 | 변호<br>9<br>5<br>4<br>2 | - 왕객 지원 가쪽<br>고객 이름 : [코이노 E-mail : [anysuppon@koino.ne<br>전화번호 : [02-2002-2750 IP : 125,7,201,165<br>원격 지원 사작 : 2010-05-17 21:26:30<br>원격 지원 중류 :<br>장애유철 : 고<br>지원 내용<br>메니서포트 제설치. |
| मत कवा                                | 84 43                                            |                                                                               | 10 I                   | 장애 해결 여부 : ⓒ 해결 ㄷ 보류 ㄷ 직접 지원 필요                                                                                                    |

애니서포트 비디오를 사용해 주셔서 감사합니다. 애니서포트 비디오는 모바일 영상 기반 A/S 시스템으로, 빠르고 쉬운 고객지원과 AES-128bit 알고리즘을 이용한 강력한 보안적용으로 고객의 정보를 보호합니다. 멀티플랫폼 지원으로 방화벽 및 사설IP에서도 제약없이 연결 가능하며 윈도우xp, 윈도우7, 윈도우8에서도 완벽하게 지원합니다.

- 영상 공유 : 원격지에 있는 모바일의 영상을 실시간으로 공유합니다. 모바일 카메라가 사용됩니다.
- 영상 원격 제어 : 모바일의 카메라 및 영상을 쉽게 제어하여 최적의 상태로 영상을 공유할 수 있습니다.
- 그리기 : 원격지에 있는 모바일 영상 위에 그림을 그립니다.
- 채팅 및 방향 안내 : 채팅 혹은 방향 안내 버튼으로 원격지에 있는 고객에게 카메라의 방향을 제시할 수 있습니다.
- 영상 캡쳐 및 녹화 : 모바일에서 전송되는 화면을 실시간으로 캡쳐 및 녹화하여 상담원 PC에 저장할 수 있습니다.
- 상담원 화면 보기 : 필요 시 원격지에 있는 고객에게 상담원의 모습을 실시간으로 전송할 수 있습니다.
- 음성 통신 지원 : 스피커폰 기능을 이용한 통화 및 인터넷을 통한 음성 전송, 두 가지 방법으로 음성 소통을 지원 합니다.

"고객의 불편을 웹과 모바일을 통해 실시간으로 해결"

# 2. 각 부분별 기능소개

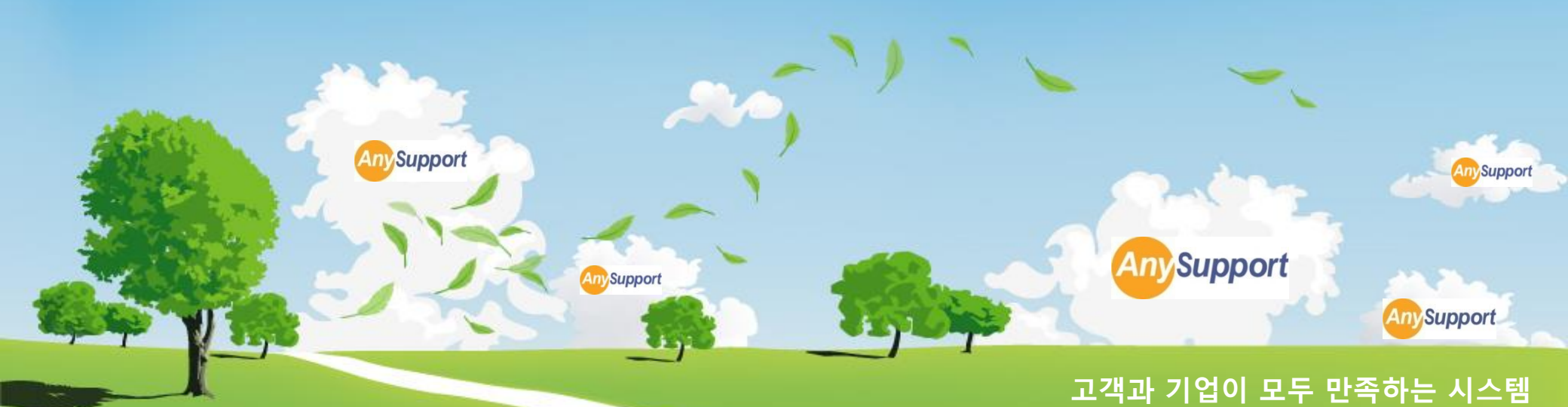

### 각 부분별 기능 소개 – 상담원 프로그램

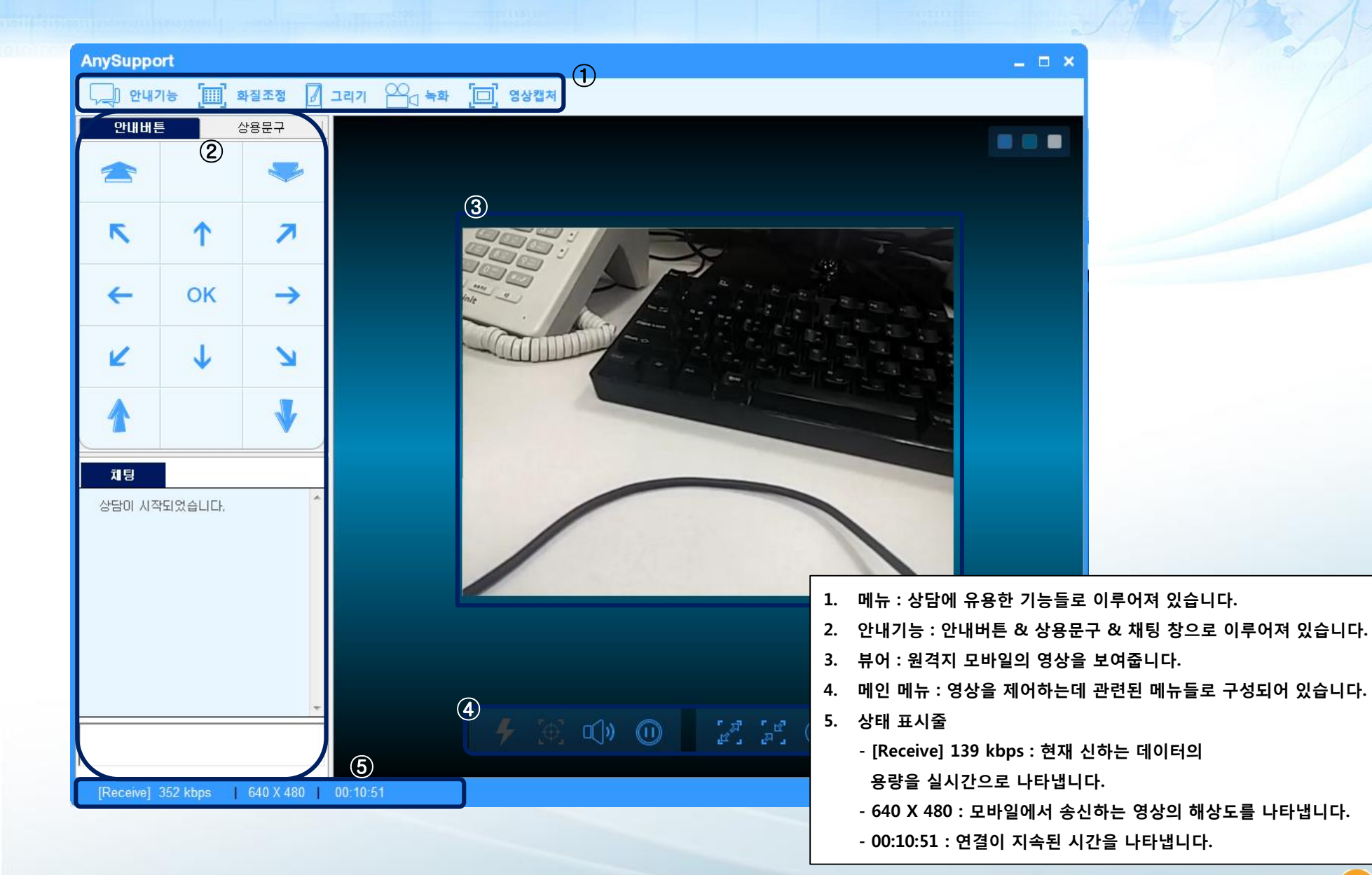

-5-

#### 각 부분별 기능 소개 – 고객 프로그램

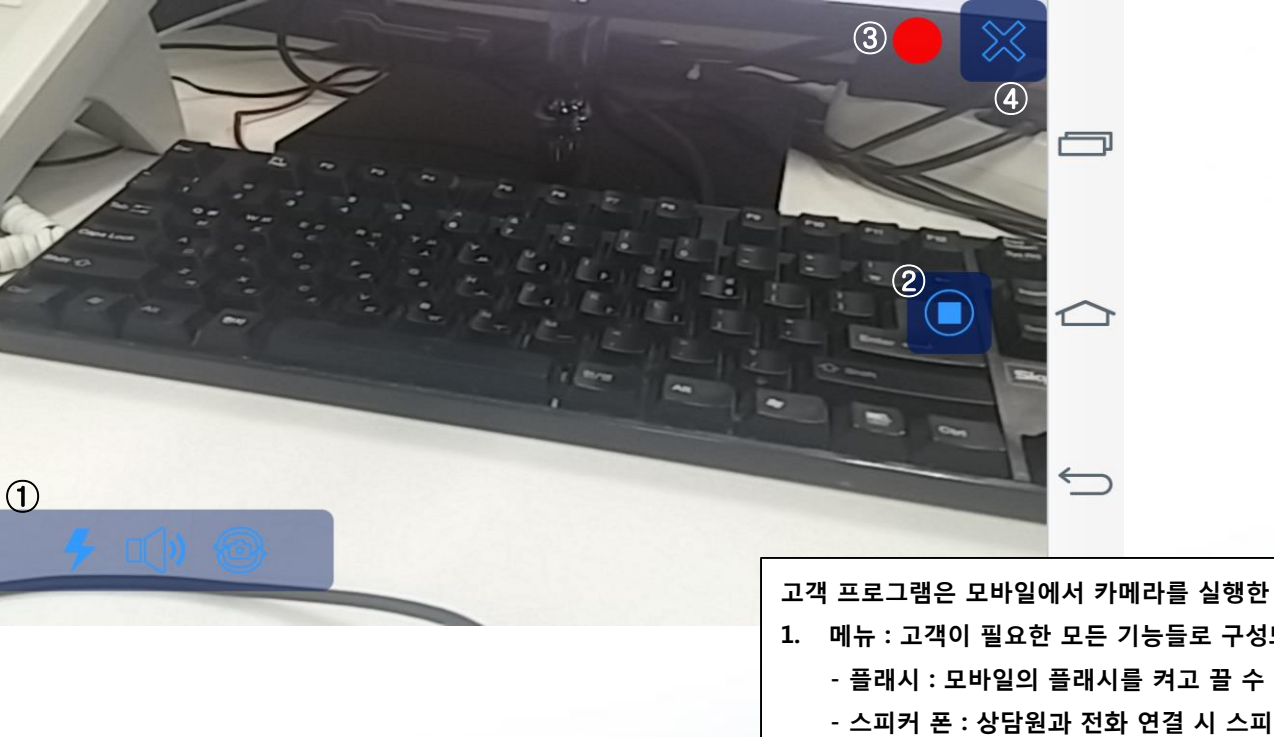

고객 프로그램은 모바일에서 카메라를 실행한 것과 같은 모습으로 실행됩니다. 1. 메뉴 : 고객이 필요한 모든 기능들로 구성되어 있습니다. - 플래시 : 모바일의 플래시를 켜고 끌 수 있습니다. - 스피커 폰 : 상담원과 전화 연결 시 스피커 폰 기능을 켜고 끌 수 있습니다. - 카메라 스위치 : 모바일의 전/후면 카메라 활성을 전환할 수 있습니다. 2. 정지/시작 버튼 : 영상 전송을 정지하거나 시작할 수 있습니다. 3. 녹화 표시 : 녹화 중인 경우 녹화 중임을 표시합니다. 4. 종료버튼 : 영상지원을 종료합니다.

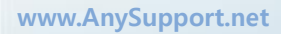

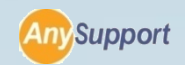

"고객의 불편을 웹과 모바일을 통해 실시간으로 해결"

## 3. 프로그램 설치

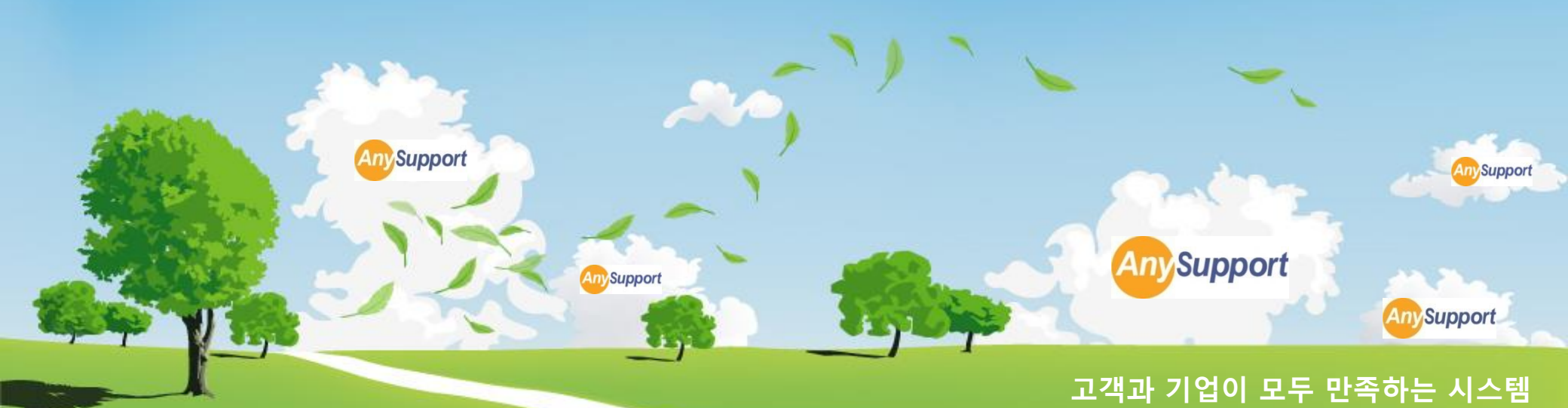

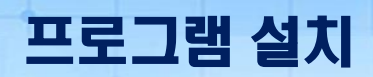

1)애니서포트 비디오 다운로드 사이트로 이동합니다. URL : <u>http://000.000.000/down/</u>

- 2) 다운로드 이 버튼을 클릭합니다.
- 3) 순서에 따라 설치를 진행합니다.

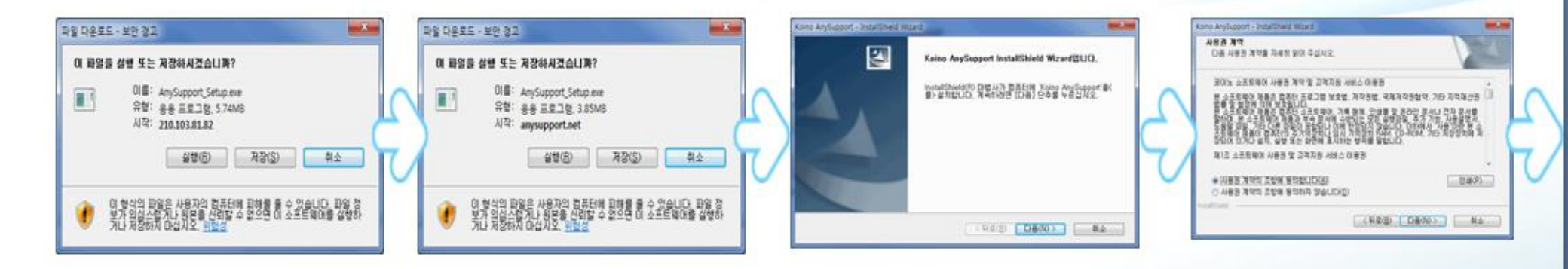

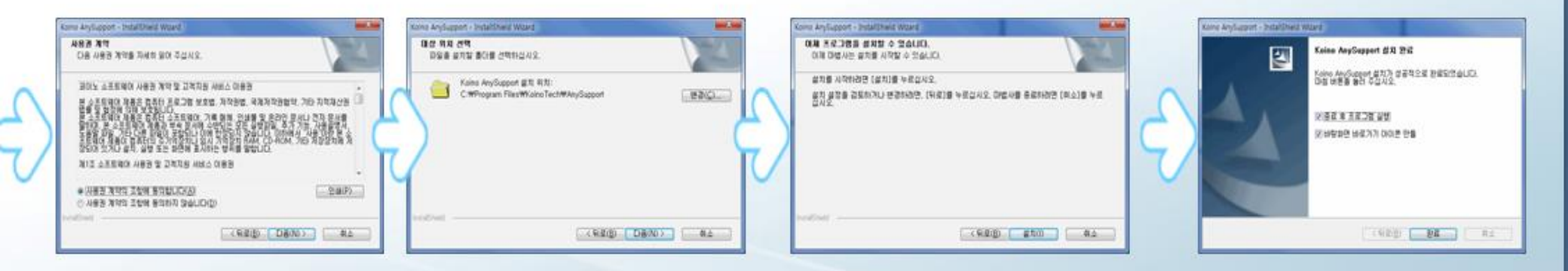

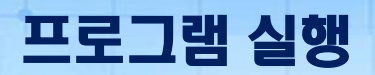

 설치완료후 애니서포트를 실행하면 다음과 같이 자동업그레이드를 진행합니다.

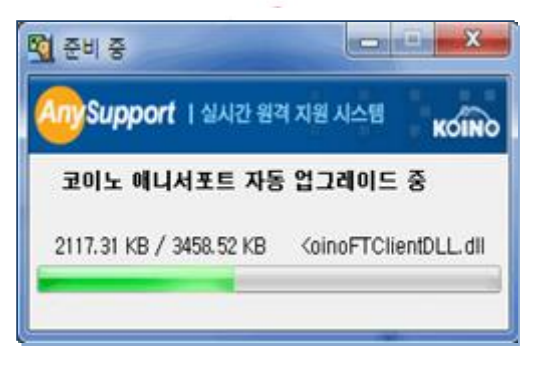

3) 애니서포트 상담원프로그램이 실행되엇습니다.

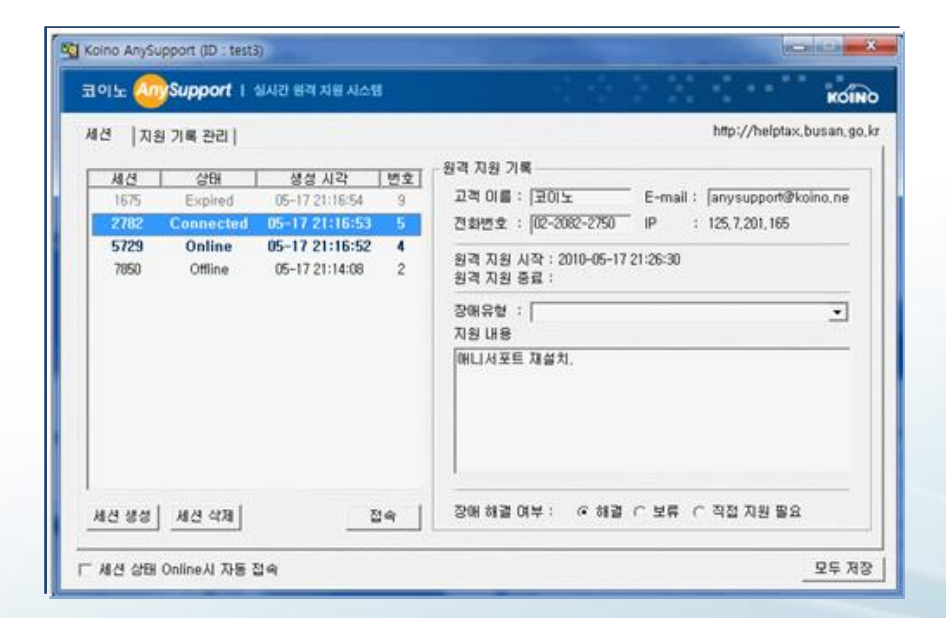

2) 아이디와 패스워드를 입력후 로그인합니다.

| 몇 Koino AnySupport - 로그인 인증   |     | ×     |
|-------------------------------|-----|-------|
| 코이노 👉 Support I 실시간 원격 지원 시스템 |     | KOINO |
| Sign in                       |     | 환경설정  |
| ID :                          |     |       |
| Password :                    | 로그인 | 1     |
| L ID 제장 L PASSWORD 제장         |     |       |

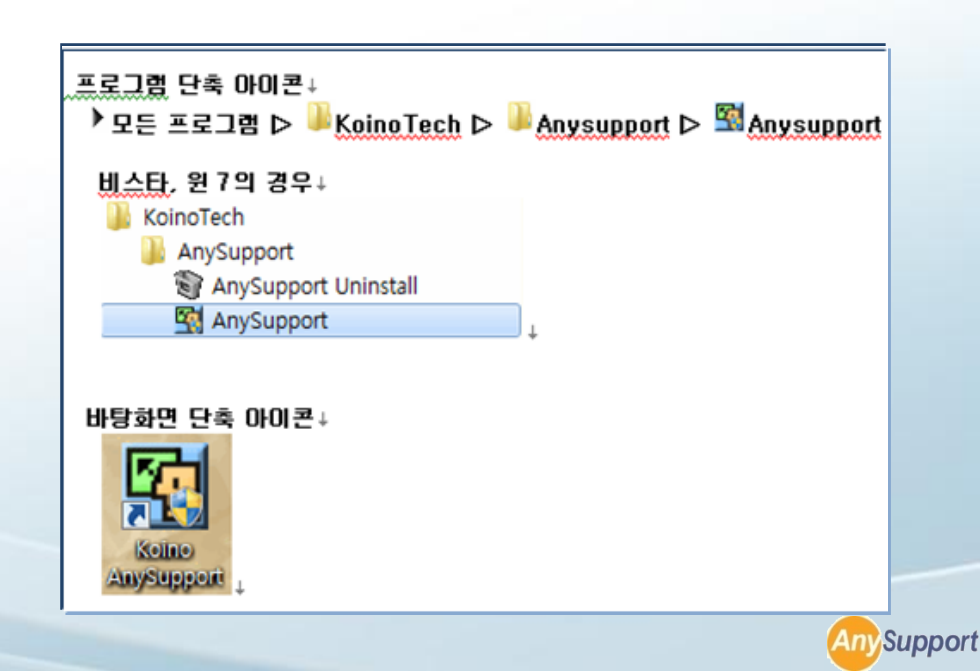

"고객의 불편을 웹과 모바일을 통해 실시간으로 해결"

# 4. 주요기능 설명

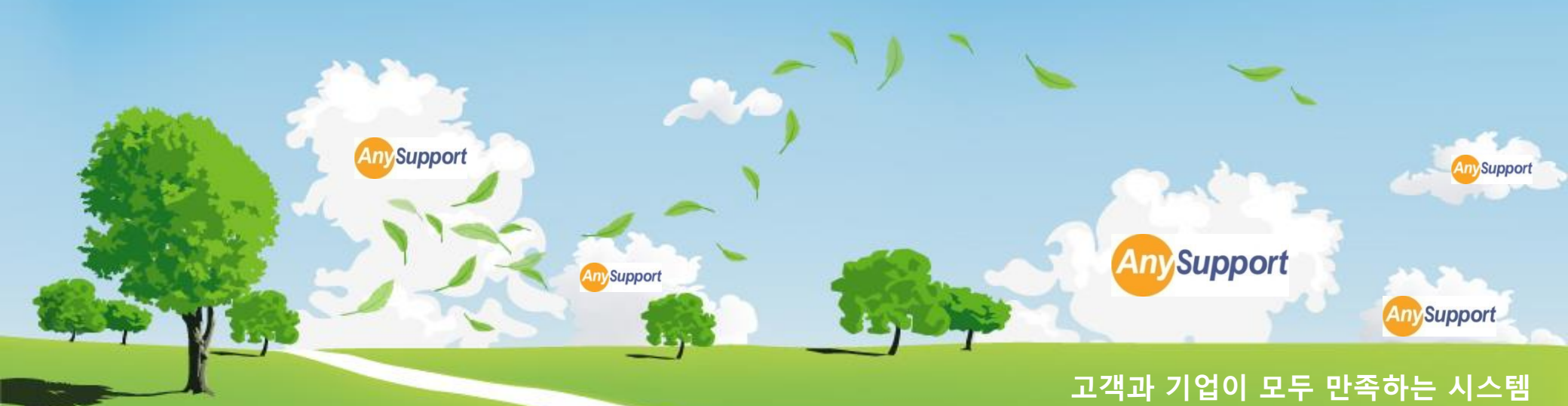

### 4-1 로그인

#### 1) 프로그램 실행

- 아이디와 패스워드를 입력한 후 로그인을 클릭합니다.

- ID저장 및 PASSWORD 저장을 체크하시면 재실행시 입력한 정보가 남아 있습니다.

|                      |                     | 🔨 Koino AnySupport - 로그인 인증 | ×     |
|----------------------|---------------------|-----------------------------|-------|
|                      |                     | 코이노 Opport   실시간 원격 지원 시스템  | KOINO |
| Kellao<br>AnySupport | $\langle c \rangle$ | Sign in                     | 환경설정  |
| 바탕화면<br>단축아이콘        |                     | ID :  <br>Password :        | 로그인   |
|                      |                     |                             |       |

2) 로그인 실패시 : 아이디와 패스워드가 틀리면 다음과 같이 경고 메시지가 출력됩니다.

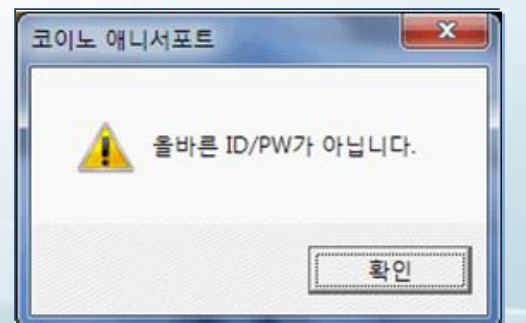

Any Support

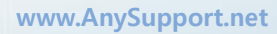

### 4-1 로그인

중복 로그인

 -같은 상담원 아이디를 다른 곳에서 사용하게 되면

 아래와 같이 중복 로그인 메시지를 보여줍니다.

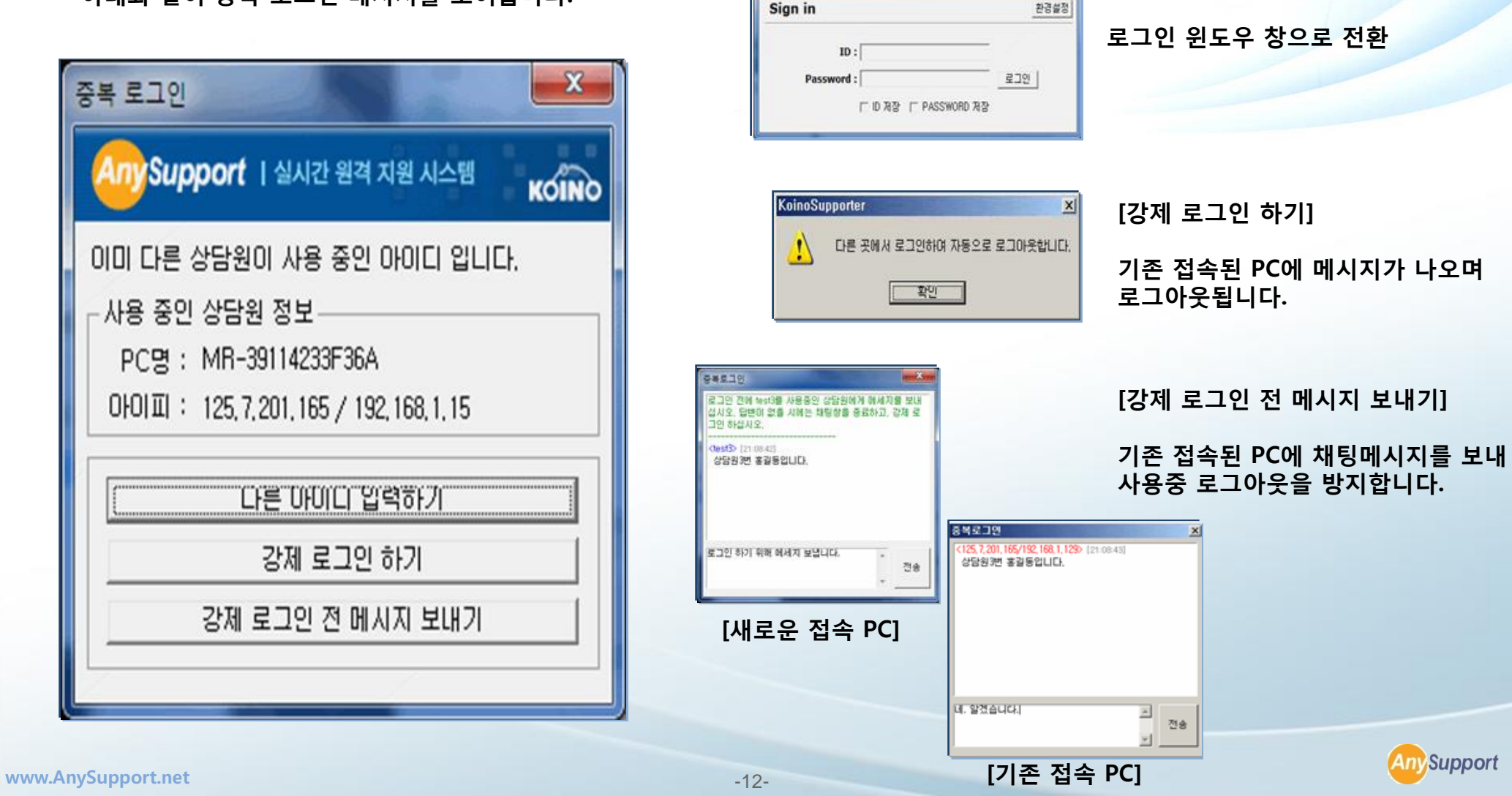

Koino AnySupport - 로그인 인증

코이노 AnySupport | 실시간 원격 지원 시스템

\*

KOINO

[다른 아이디 입력하기]

### 4-2 상담원 프로그램 주요 기능 - 세션

| Koino Any                                 | Suppor (ID : test                               | 3)1)                                                                          |                        |                                                                                                    |
|-------------------------------------------|-------------------------------------------------|-------------------------------------------------------------------------------|------------------------|----------------------------------------------------------------------------------------------------|
| 코이노 🤇                                     | Support                                         | 실시간 원격 지원 시스템                                                                 |                        | KOINO                                                                                                    |
| 세션  ㅈ                                     | 1원 기록 관리                                        |                                                                               |                        | 6 http://helptax.busan.go.kr                                                                                                    |
| 세년<br>1675<br><b>2782</b><br>5729<br>7850 | 상태<br>Expired<br>Connected<br>Online<br>Offline | 생성 시각<br>05-17 21:16:54<br>05-17 21:16:53<br>05-17 21:16:52<br>05-17 21:14:08 | 변호<br>9<br>5<br>4<br>2 | 원경 지원 기록<br>고객 이름: [코이노 E-mail: [anysupport@koino.ne<br>전화번호: [02-2082-2750] IP : 125.7.201.165<br>원격 지원 시작 : 2010-05-17 21:26:30<br>원격 지원 종료 : |
|                                           | 3                                               |                                                                               | 7                      | 장애유형 :                                                                                                    |
| 세션 생성                                     | M 선 삭제<br>M Online시 자동                          | 4 <u></u><br>845                                                              | ŝ                      | Striff 해결 대부 : (* 해결 대보류 대식집 시원 필요<br>모두 저장                                                                                                    |

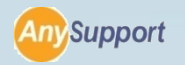

### 4-2 상담원 프로그램 주요 기능 - 세션

| ①상담원 ID (D: test3) |                                           | 접속한 상담원의 ID를 확인 할 수 있습니다.                                                                                                    |
|--------------------|-------------------------------------------|----------------------------------------------------------------------------------------------------|
|                    | 7850                                      | 고객에게 알려드릴 인증번호 입니다.                                                                                                    |
| ②세션 상태             | Expired<br>Connected<br>Online<br>Offline | Expired : 상담원과 고객과의 연결이 종료되었습니다.<br>Connected : 상담원과 고객이 원격지원 중입니다.<br>OnLine: 고객관의 연결이 대기중인 상태입니다.<br>Offline : 고객과의 연결이 유효한 인증번호 입니다. |
|                    | 05-17 21:16:52                            | 세션이 생성된 일자와 시간을 표시합니다.                                                                                                    |
|                    | 4                                         | 고객접속페이지에서 상담원번호 클릭 시 표시될 번호입니다.                                                                                                    |
| ③세션 관리             | 세션 생성 세션 삭제                               | 새로운 세션을 생성하거나 삭제 시 사용합니다.                                                                                                    |
| ④수동 접속             | 접속                                        | ⑤번의 체크를 활성화 하지 않은 상태에서 세션상태가 Online으로된<br>세션을 선택하여 연결할 때 사용합니다.                                                                         |
| ⑤자동 접속             | 厂 세션 상태 Online시 자동 접속                     | 체크 시 고객이 인증번호(세션번호)를 입력하면 자동으로 원격지원이<br>연결됩니다.                                                                                          |

AnySupport

### 4-2 상담원 프로그램 주요 기능 - 세션

| ⑥고객접속페이지     | http://helptax.busan.go.kr                                                            | 고객이 접속하실 URL을 표시합니다.                  |
|--------------|---------------------------------------------------------------------------------------|---------------------------------------|
|              |                                                                                       | 고객이름 : 접속한 고객의 이름, 상호명을 기재합니다.        |
|              |                                                                                       | E-Mail : 접속한 고객의 이메일을 기재합니다.          |
|              | - 원경·지원 기록                                                                            | 전화번호 : 접속한 고객의 연락처를 기재합니다.            |
|              | 고객 이름 : 코이노 E-mail : [anysupport@koino.ne]<br>전화번호 : [02-2082-2750 IP : 125,7,201,165 | IP : 접속한 고객의 IP가 자동으로 기록 됩니다.         |
| 고이겨 지의 기로    | 원격 지원 시작 : 2010-05-17 21:26:30<br>원격 지원 종료 :<br>장애유형 : 고<br>지원 내용<br>매니서포트 재설치.       | 원격지원시작 : 고객과 원격지원이 연결되는 시간을 기록합니다.    |
| [[] 권격 시권 기측 |                                                                                       | 원격지원 종료 : 고객과 원격지원이 종료되는 시간을 기록합니다.   |
|              | 오랜 해결 여부 : 여 해결 이 보류 이 직접 지원 필요                                                       | 장애유형 : 트리에서 선택하여 분류합니다. (관리자페이지에서 수정) |
|              |                                                                                       | 지원내용 : 원격지원한 내용 및 작업내용을 기재합니다.        |
|              |                                                                                       | 장애 해결 여부 : 원격지원 결과를 선택합니다.            |
| 모두 저장        | 모두 저장                                                                                 | 기록한 내용을 저장 합니다.                       |

Any Support

| Koino AnySupport (ID : koino1215) |                       |           |             | ×     |
|-----------------------------------|-----------------------|-----------|-------------|-------|
| 코이노 🚧 Support 1 실시간 원격 지원         | 시스템                   | 2.20.40   | ĸd          | ÍNO   |
| 세션 지원 기록 관리                       |                       |           | 822,        | .co.k |
| 2010년 - 5월 - 14일 - ~ 1            | 2010년 🕶 5월 💌 14일 💌 보기 | (2) 전체 기통 | 북보기 (Excel) | T     |
| 2004-01-01 ~ 2010-05-14           | 원격 지원 기록 통계           |           |             | Â     |
| 전체 원격 지원 기간 통계입니<br>다.            | 장애 유형                 | 발생수       | 발생 비율       |       |
|                                   | trouble_type 1        | 0         | 0%          | E     |
| 위의 날짜를 선택하신 후 '보기'                | Network Error         | 0         | 0%          |       |
| 버튼을 눌러주세요.                        | Printing Error        | 0         | 0%          |       |
| 3                                 | Problem Keywords      | 0         | 0%          |       |
|                                   | Audio Error           | 0         | 0%          |       |
|                                   | Display Error         | 0         | 0%          |       |
|                                   | 고객관리                  | 1         | 100%        |       |
|                                   | 전체                    | 1         | 100%        |       |
|                                   | 해결 여부                 | 발생수       | 발생 비율       |       |
| ☑ 세션 상태 Online시 자동 접속             | 해결 여주                 | 884       | 일상 비율       | •     |

| ①지원기록관리 날짜       | 2010년 💌 5월 💌 [14일 💌 | 조회할 원격지원기간을 선택한 후 보기를 클릭합니다. |
|------------------|---------------------|------------------------------|
| ②전체 기록 보기(Excel) | 전체 기록 보기 (Excel)    | 기록 통계를 엑셀파일로 저장시 클릭합니다.      |
| ③원격지원 기록 통계      | 발생수 발생 비율<br>0 0%   | 지원기록에 대한 비율을 표시합니다.          |

Any Support

1) 전체 기록 보기(excel) : 기록된 엑셀파일로 열어 볼 수 있습니다.

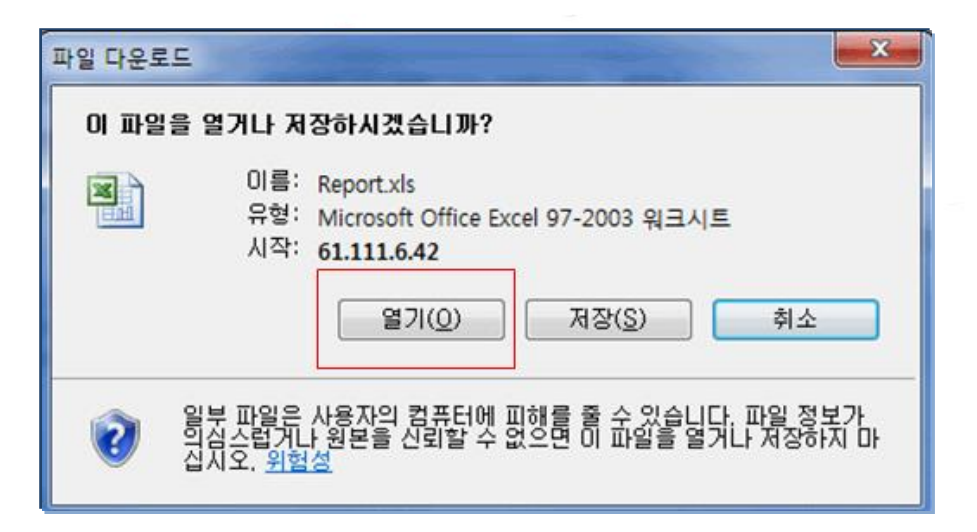

| I |   | Α         | 8      | C     | D                                         | E           | F                                                                                                    | G        | н     | I     | 1            | K      | L   |
|---|---|-----------|--------|-------|-------------------------------------------|-------------|----------------------------------------------------------------------------------------------------|----------|-------|-------|--------------|--------|-----|
| I | 1 | 원격 지원 기록  |        |       |                                           |             |                                                                                                    |          | 2     | 건 만족: | <u>s</u>     |        |     |
| Ľ | 2 | 상당원 ID    | 상당원 이름 | 장애 유럽 | 원격 지원 시간                                  | 접순 시간       | 지원 내용                                                                                                    | 장애 해결 여부 | 고객 이동 | 이메일   | 전화 번호        | 고견 피드뱅 | 만중도 |
|   | 3 | koino1215 | 조이노    | 선택안됨  | 2009-11-18 15-33-28 - 2009-11-18 15-51-38 | 18분 10초     | 사용 프로그램 : PC Any 사용 ID : 119e<br>PCAny 접순시 방전체로 오래걸리며 로긴<br>시 중앙시번 연결 실패한, 업데이로 당된~<br>구시번로 접순하려방~정상과입 달어쓰기<br>하여 하결~ 업데이로 및 접순 정상확인 | 하렴       | 홍길등   |       | 02-0000-0000 |        | 무용답 |
|   | 4 | koino1215 | 코이노    | 선택안됨  | 2009-11-18 15:52:49 - 2009-11-18 16:04:29 | 11분 40초     |                                                                                                    | 해결       |       |       | -            | Į      | 무용답 |
|   | s | koino1215 | 르이노    | 선택안됨  | 2009-11-19 11:01:42 - 2009-11-19 11:04:54 | 03분 12초     |                                                                                                    | 해결       |       |       |              | ľ      | 무응답 |
|   | 6 | koino1215 | 코이노    | 선택안됨  | 2009-11-19 11:57:15 - 2009-11-19 12:04:53 | 07분 38초     |                                                                                                    | 해결       |       |       |              |        | 무용답 |
|   | 7 | koino1215 | 코이노    | 선택안됨  | 2009-11-19 12:57:41 - 2009-11-19 13:07:01 | 09분 20초     |                                                                                                    | 해결       |       |       |              |        | 무용답 |
|   | 8 | koino1215 | 르이노    | 선택안됨  | 2009-11-19 13:59:01 - 2009-11-19 14:01:44 | 02분 43호     |                                                                                                    | 해결       |       |       |              |        | 우응답 |
|   | 9 | koino1215 | 르이노    | 선택안됨  | 2009-11-19 14:51:46 - 2009-11-19 14:52:18 | 32 <b>5</b> |                                                                                                    | 해결       |       |       |              |        | 무용답 |

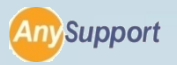

- 1) 원격지원 기록 통계
  - 장애 유형 : 원격지원 기록에서 장애유형을 선택하여 처리된 결과를 출력합니다. 장애유형은 관리자 페이징서 추가, 삭제가 가능합니다.

| 장애 유형            | 발생수 | 발생 비율 |
|------------------|-----|-------|
| trouble_type 1   | 0   | 0%    |
| Network Error    | 0   | 0%    |
| Printing Error   | 0   | 0%    |
| Problem Keywords | 0   | 0%    |
| Audio Error      | 0   | 0%    |
| Display Error    | 0   | 0%    |
| 고객관리             | 1   | 100%  |
| 전체               | 1   | 100%  |

2) 원격지원 기록 통계

- 해결 여부 : 원격지원 기록에서 장애해결 여부에 체크한 결과를 출력합니다.

| 해결 여부    | 발생수 | 발생 비율 |
|----------|-----|-------|
| 해결       | 459 | 100%  |
| 보류       | 1   | 0%    |
| 직접 지원 필요 | 0   | 0%    |
| 미체크      | 0   | 0%    |
| 전체       | 460 | 100%  |

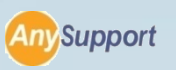

3) 원격지원 기록 통계

- 고객만족도: 고객만족도 조사에 응답한 결과를 출력합니다. 설문윈도우는 관리자페이지에서 설정할 수 있습니다.

| 고객 만족도 | 발생수 | 발생 비율 |
|--------|-----|-------|
| 만족     | 1   | 0%    |
| 보통     | 2   | 0%    |
| 불만족    | 0   | 0%    |
| 무응답    | 457 | 99%   |
| 전체     | 460 | 100%  |

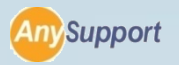

1. 플래시 ON/OFF (기능추가 예정) - 원격지에 있는 모바일의 플래시를 켜고 끌 수 있습니다.

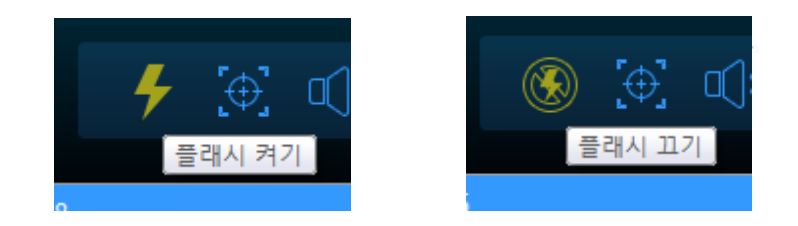

#### 2. 포커스 (기능추가 예정) - 원격지에 있는 모바일 카메라 영상의 포커스를 조정합니다.

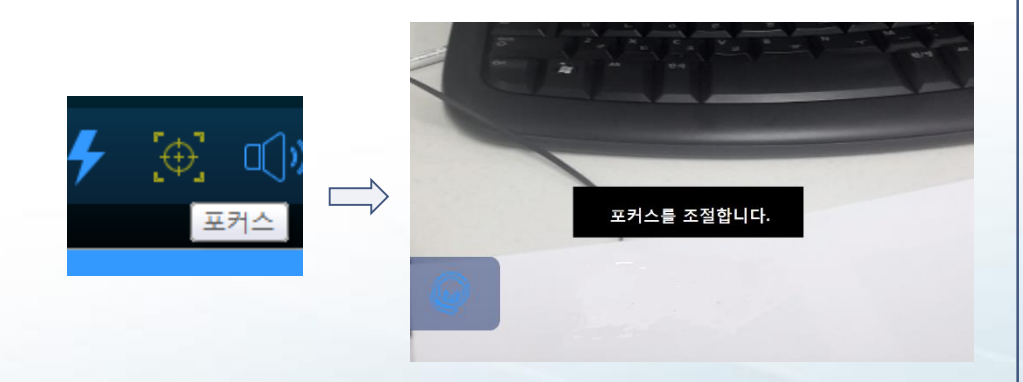

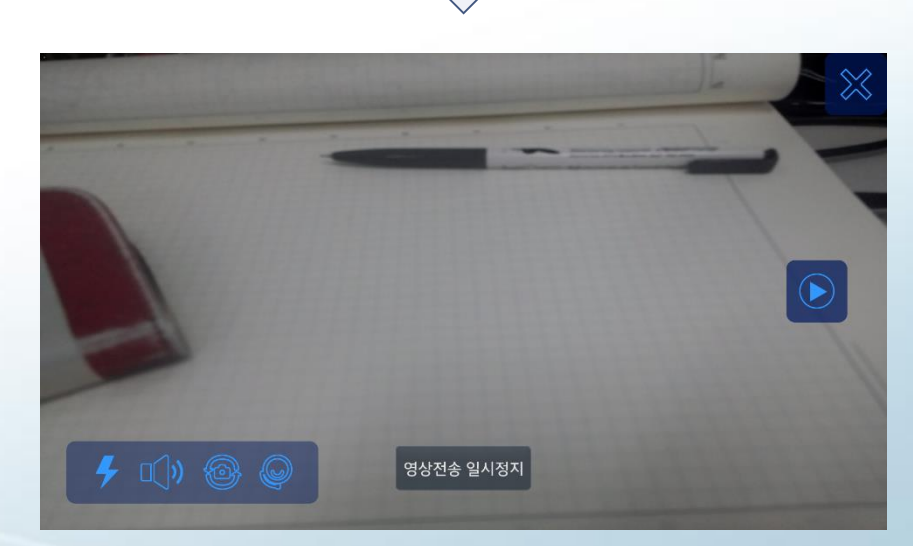

Any Support

3. 영상 전송 일시 정지/시작

- 모바일의 영상 전송을 일시 정지하고 다시 전송을 시작할 수 있습 니다.

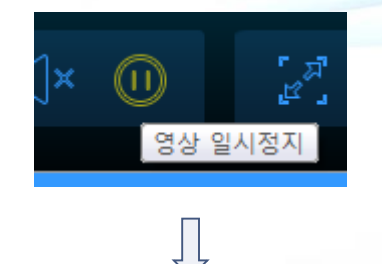

www.AnySupport.net

4. 화면 확대/축소

- 상담원 프로그램에 보이는 뷰어의 크기를 조절할 수 있습니다. 한번 실행할 때마다 현재 화면의 10%크기만큼 확대되고 축소됩니다.

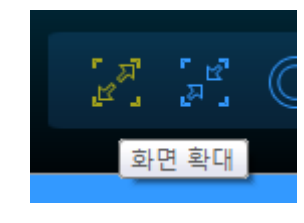

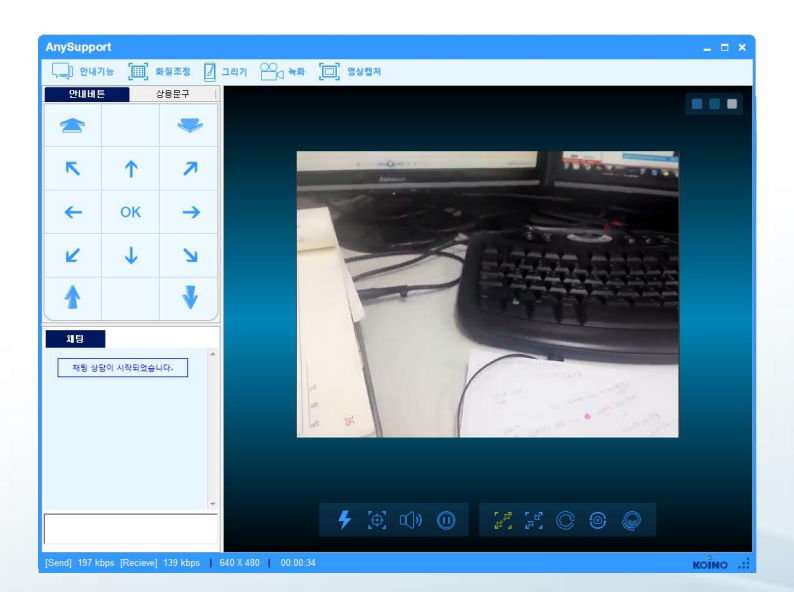

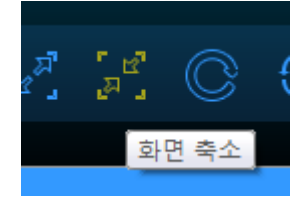

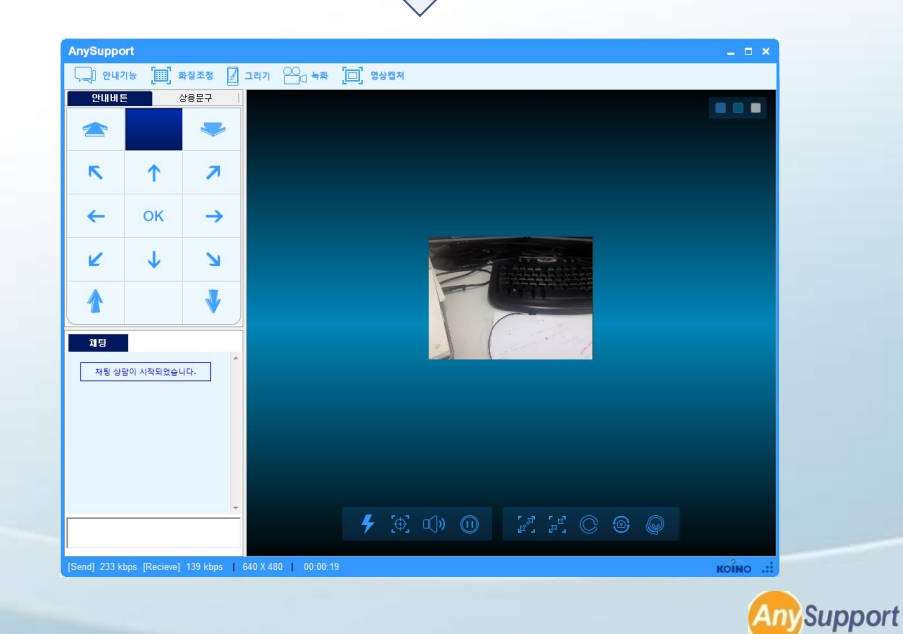

#### www.AnySupport.net

5. 화면 회전 (기능추가 예정)

원격지에 있는 모바일 영상의 방향과 관계없이 상담원이 자체적으로 화면을 회전하여 볼 수 있습니다. 버튼을 클릭할 때마다 시계방향으로 90도씩 회전합니다.

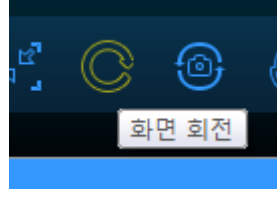

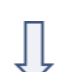

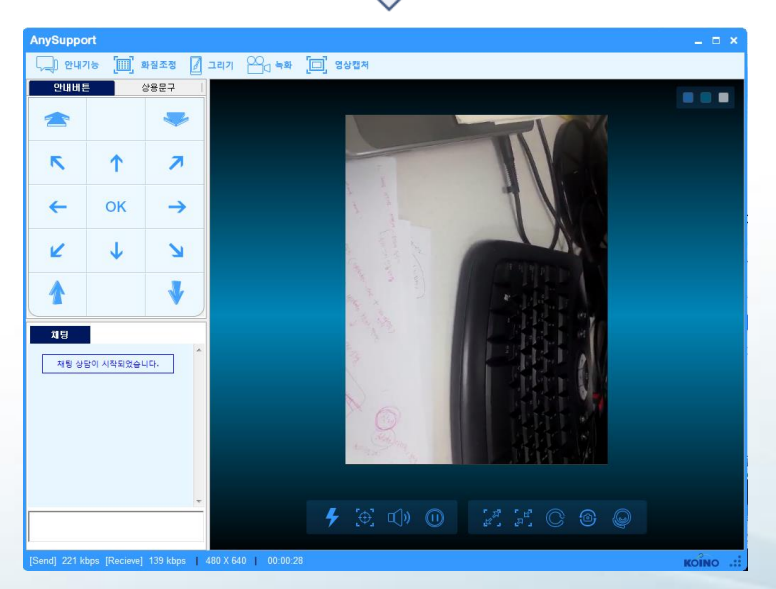

6. 화질 조정

- 원격지에서 전송되는 모바일의 화질을 조정할 수 있습니다. 고화질, 중화질, 저화질 세 가지로 지원되며 wifi 연결이 아닌 데이터 연결일 경우 데이터를 절약할 수 있습니다. 기본 설정은 중화질입니다.

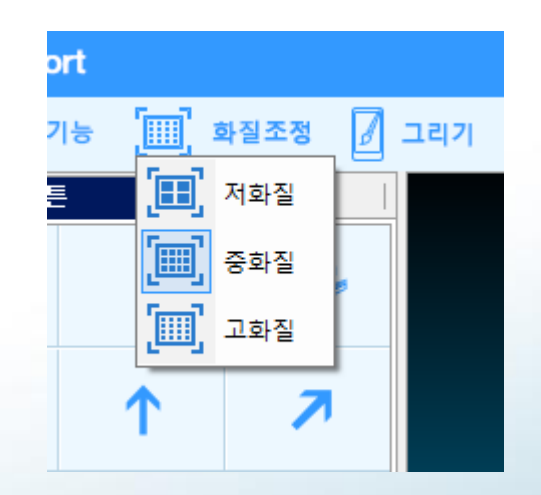

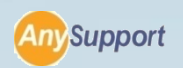

7. 상담원 화면 보기 (ON/OFF) - 상담원 pc에 설치되어 있는 캠을 통하여 상담원의 모습을 볼 수 있 습니다. 상담원 화면 보기의 기본 설정은 OFF 상태입니다.

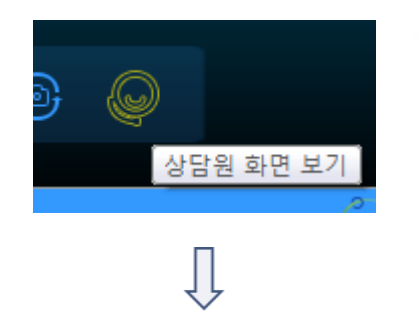

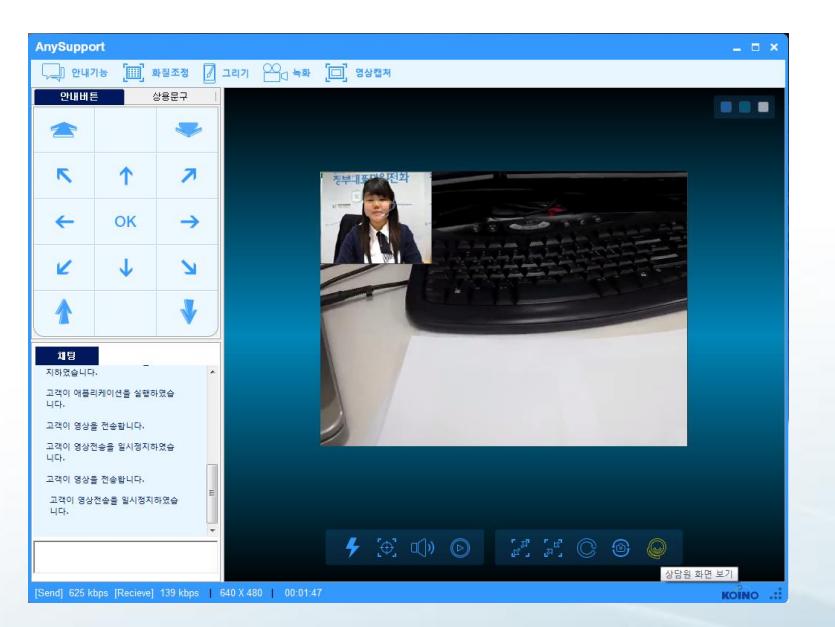

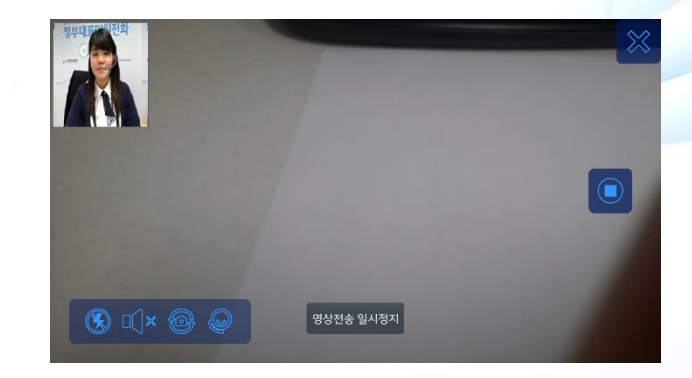

#### 8. 카메라 스위치

- 원격지 모바일의 전면/후면 카메라를 번갈아 가며 활성화시킬 수 있습니다.

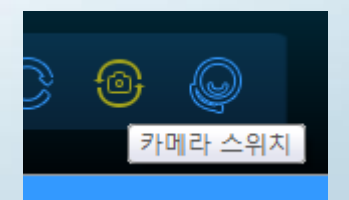

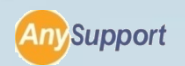

#### 1. 그리기

- 그리고자 하는 도형 및 선 두께와 색을 선택한 후 마우스를 이용하 여 화면에 그림을 그립니다.

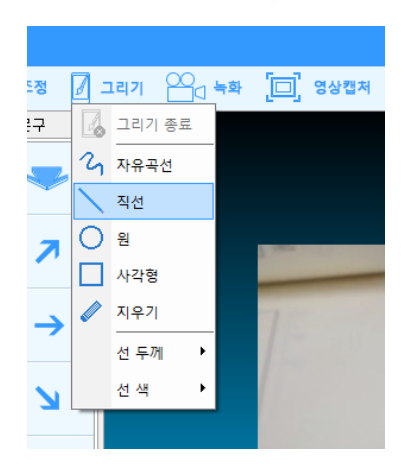

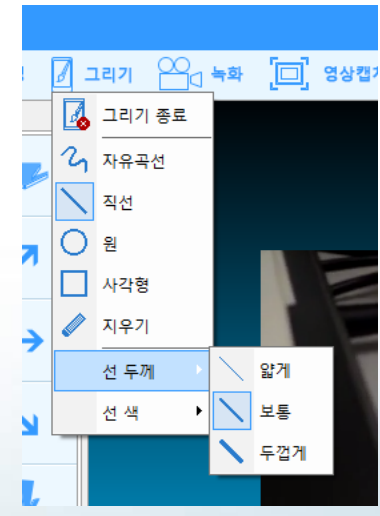

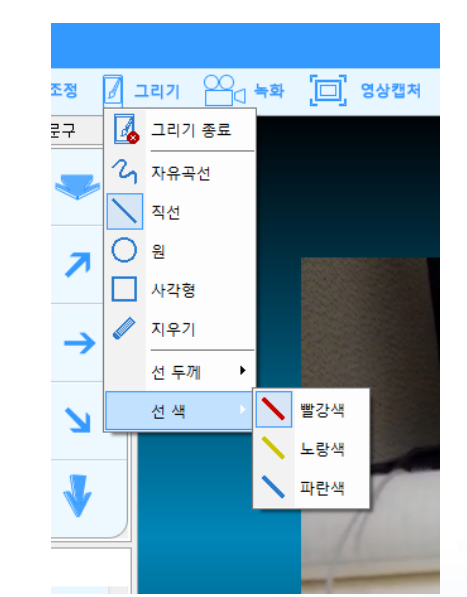

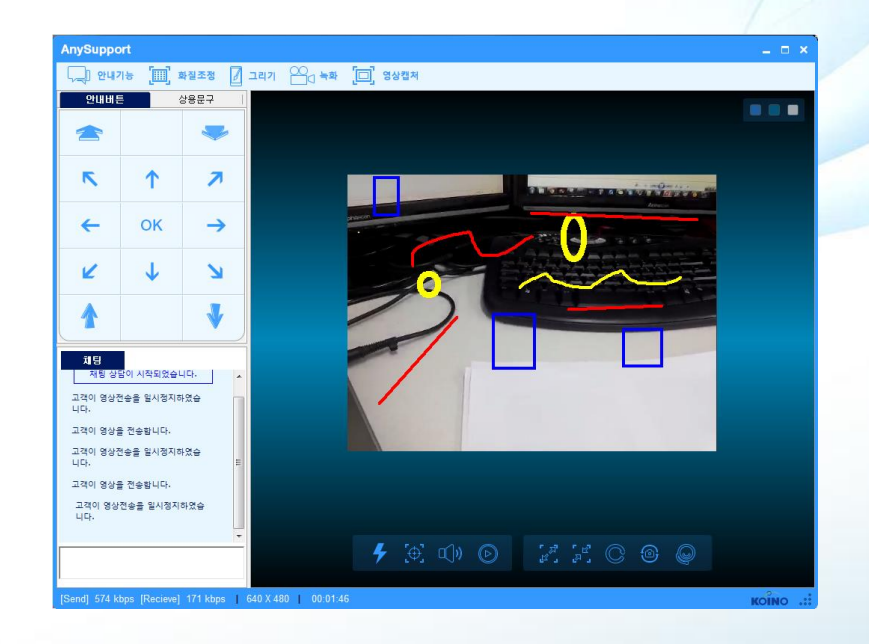

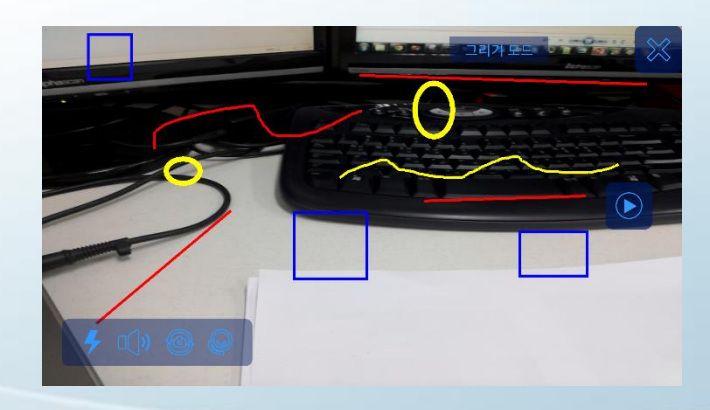

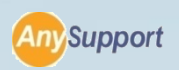

www.AnySupport.net

1. 채팅

- 상담원 프로그램의 왼쪽 하단에 있는 채팅 입력창에 텍스트 입력 후 엔터키를 누르면 모바일의 카메라 영상위에 텍스트가 전송되어 나타납 니다.

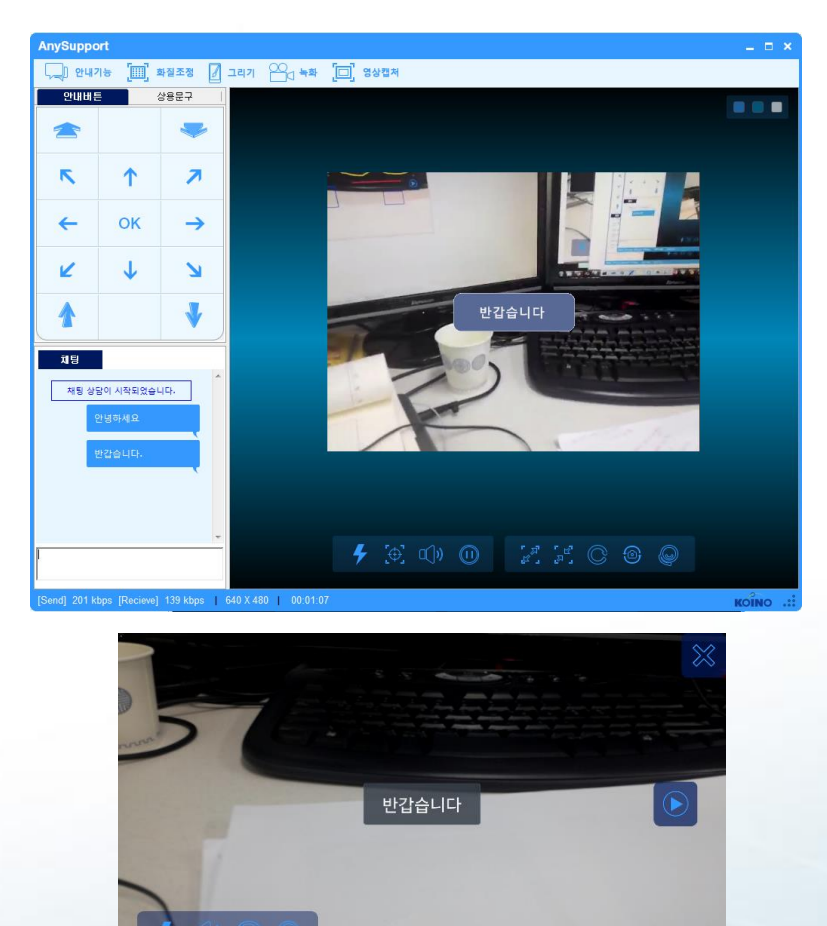

#### 2. 안내버튼

- 안내버튼은 원격지에 있는 모바일을 움직여 카메라가 비추는 범위를 변 경하고 싶을 경우 고객에게 간단하게 방향을 안내할 수 있는 기능입니다.

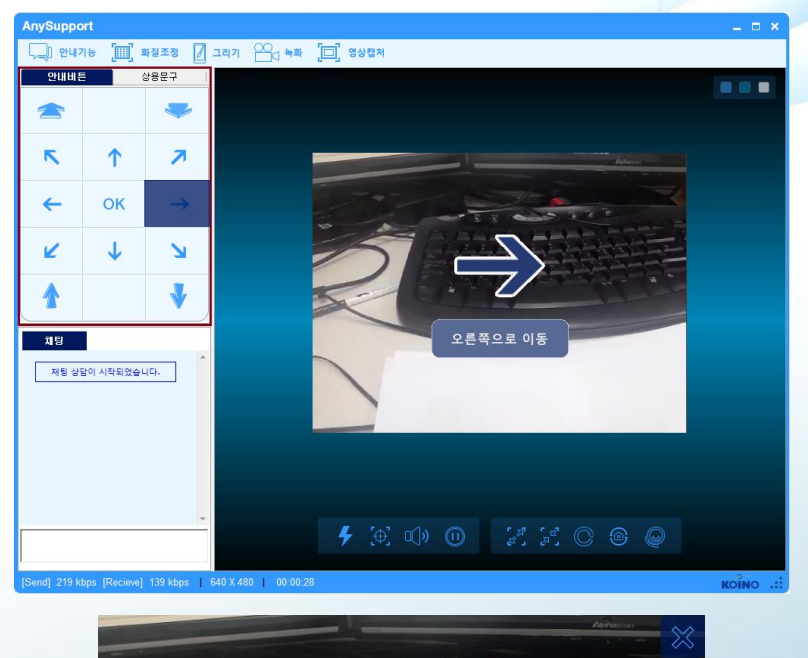

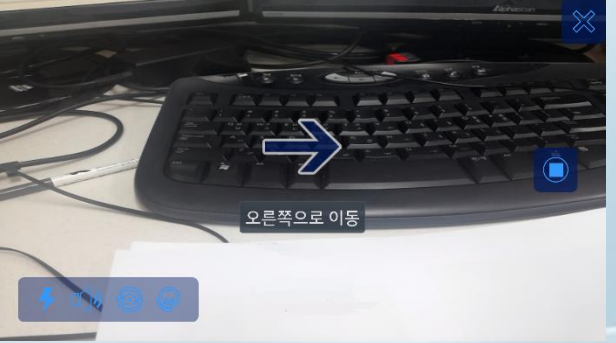

**Any**Support

#### 3-1. 상용문구

- 자주 사용하는 채팅 문구를 상용문구로 지정하여 해당 문구를 더블클릭 하거나 단축키로 쉽고 빠르게 사용할 수 있습니다.

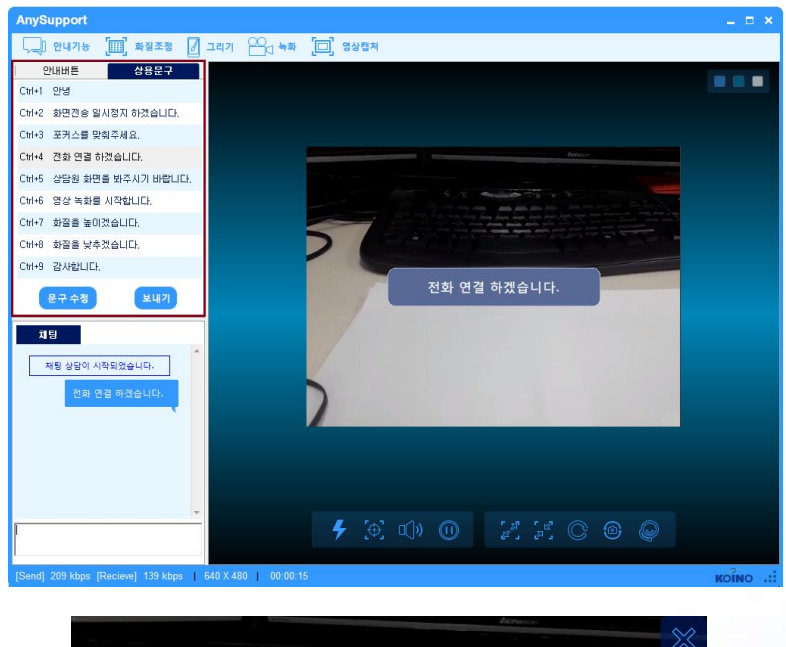

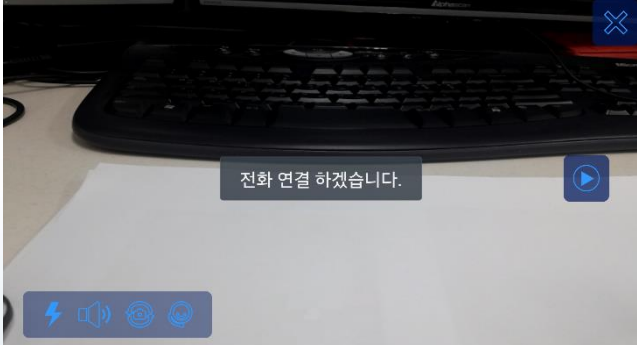

#### 3-2. 상용문구 수정 - 상용문구를 수정하여 사용할 수 있습니다.

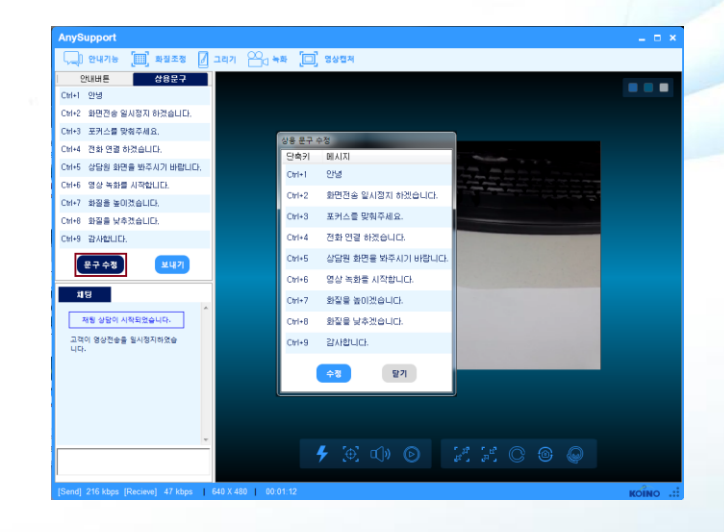

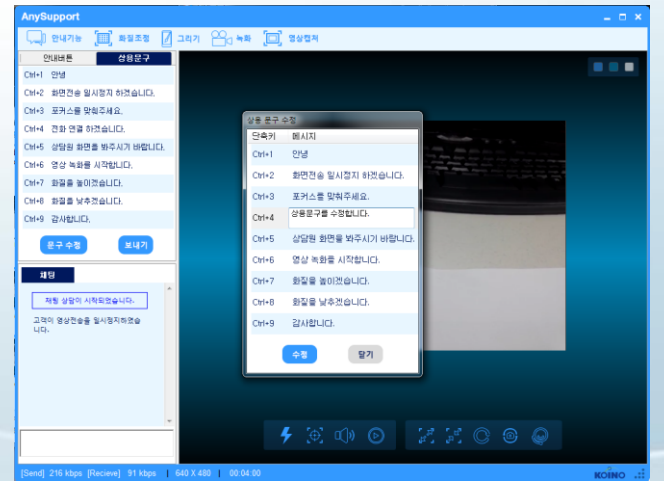

Any Support

www.AnySupport.net

#### 4-3 상담원 프로그램 주요 기능 - 음성 통신

1. 스피커폰

- 원격지 모바일의 카메라 영상을 전송 받으며 모바일 사용자와 스피커 폰 기능을 이용하여 통화할 수 있습니다.

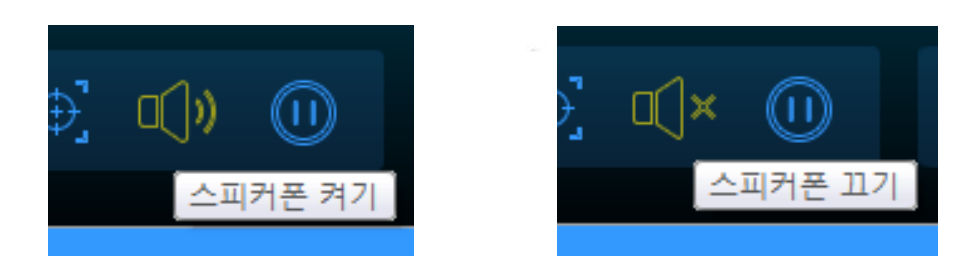

스피커폰 켜기 : 원격지 모바일의 스피커폰 기능을 활성화시킵니다. 스피커폰 끄기 : 원격지 모바일의 스피커폰 기능을 비활성화시킵니다. 2. 음성 통신

- 상담원 PC에 스피커와 마이크가 준비되어 있으면 인터넷을 통한 음성통 신을 할 수 있습니다. '상담원 화면 보기' 기능을 활성화 시키면 음성 통신 도 함께 활성화되며 '상담원 화면 보기 ' 기능을 비활성화 시키면 음성 통 신도 비활성화 됩니다.

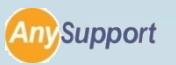

1. 녹화

#### 1) 고객영상만 녹화

- 고객영상을 녹화하여 상담원 PC에 저장합니다.

(고객영상만 녹화합니다.)

- 2) 전체화면 녹화
- 상담원 프로그램의 운영과정을 동영상 파일로 녹화하여 상담원 PC
   에 저장합니다. (뷰어 화면을 포함합니다.)

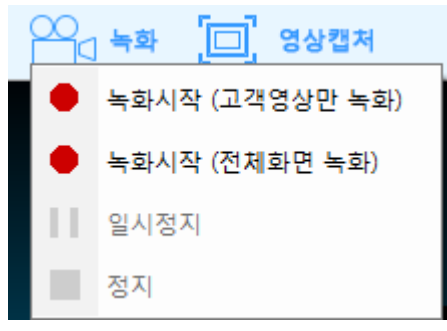

녹화 시작 메뉴를 클릭하면 녹화가 시작됨과 동시에 일시정지와 정지 메뉴가 활성화됩니다. (고객영상만 녹화는 정지메뉴만 활성화됩니다)

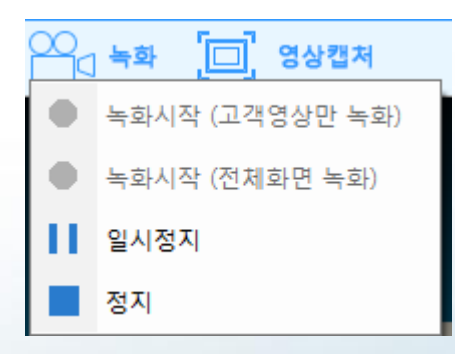

녹화를 마치면 녹화된 파일이 저장된 폴더가 열려 녹화된 파일을 쉽게 확 인할 수 있습니다.

(녹화 파일 저장위치: C:₩Users₩Public₩Documents₩Koino₩Record)

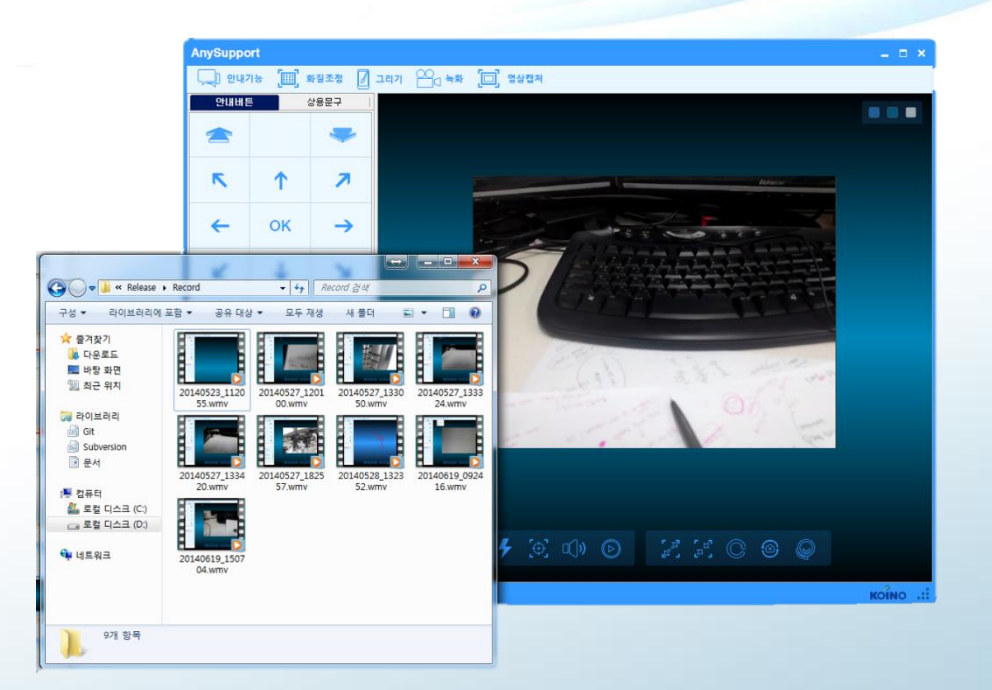

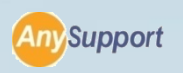

2. 영상 캡쳐

- 전송되는 모바일 영상을 캡쳐하여 파일로 저장합니다.

(캡쳐 파일 저장위치: C:₩Users₩Public₩Documents₩Koino₩Capture)

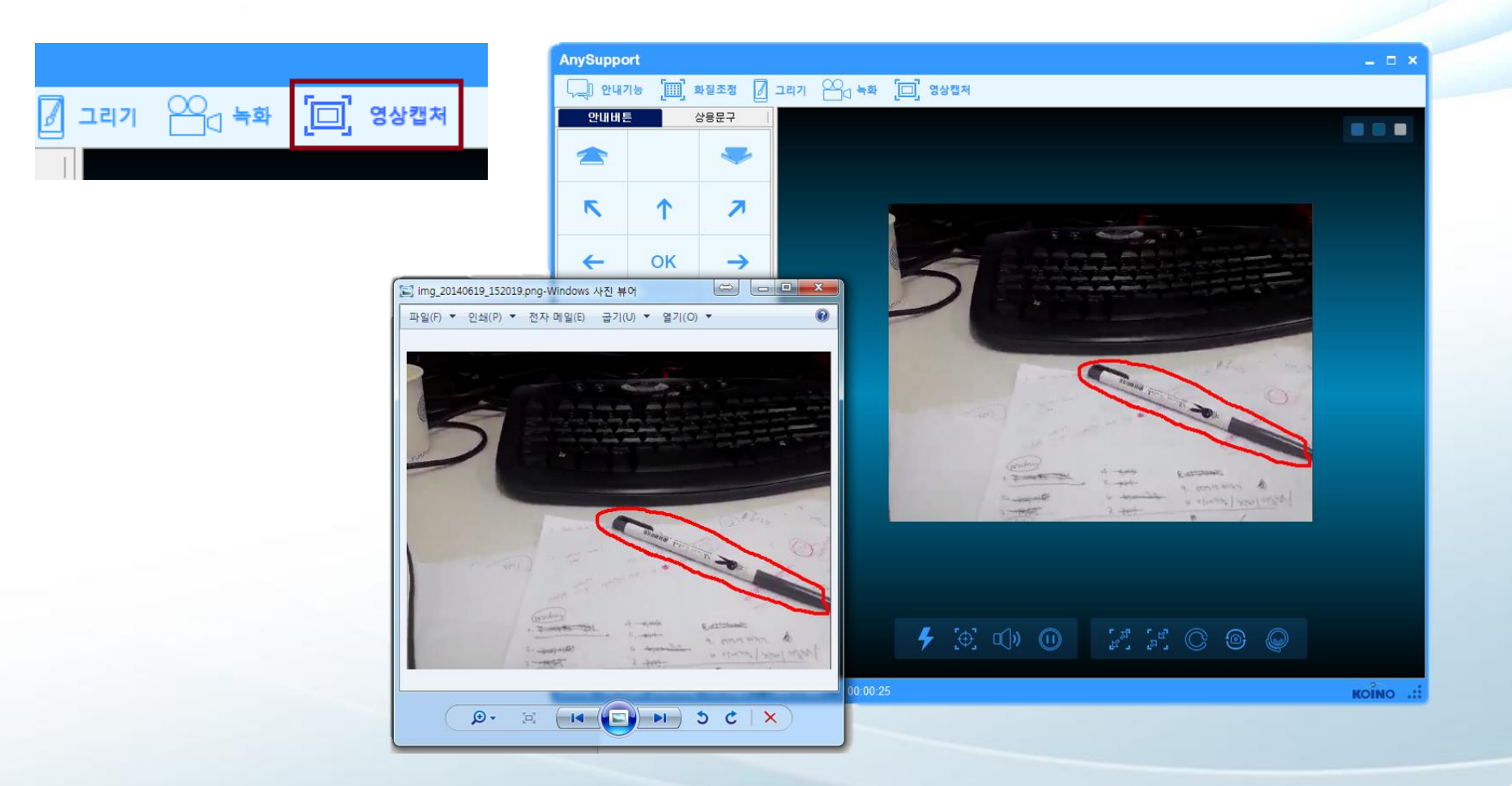

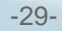

**Any**Support

3. 안내 기능

- 상담원 프로그램의 왼쪽에 있는 채팅 및 안내 기능의 사용여부를 설정 할 수 있습니다.

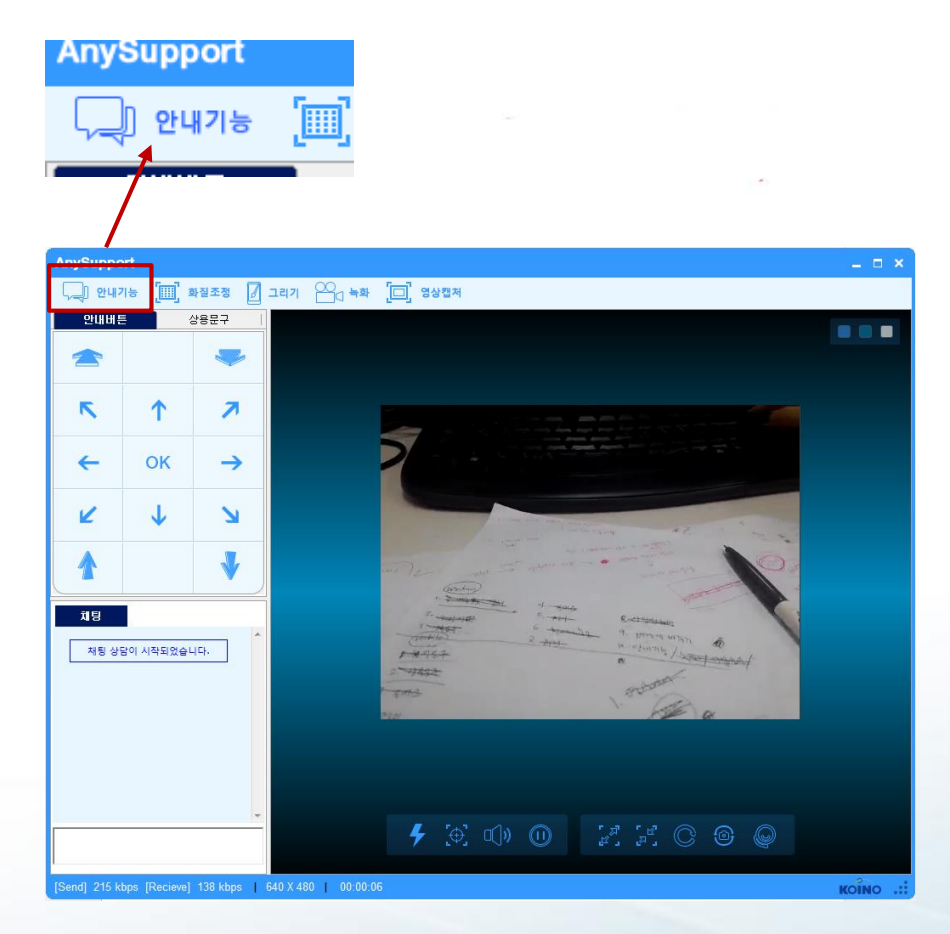

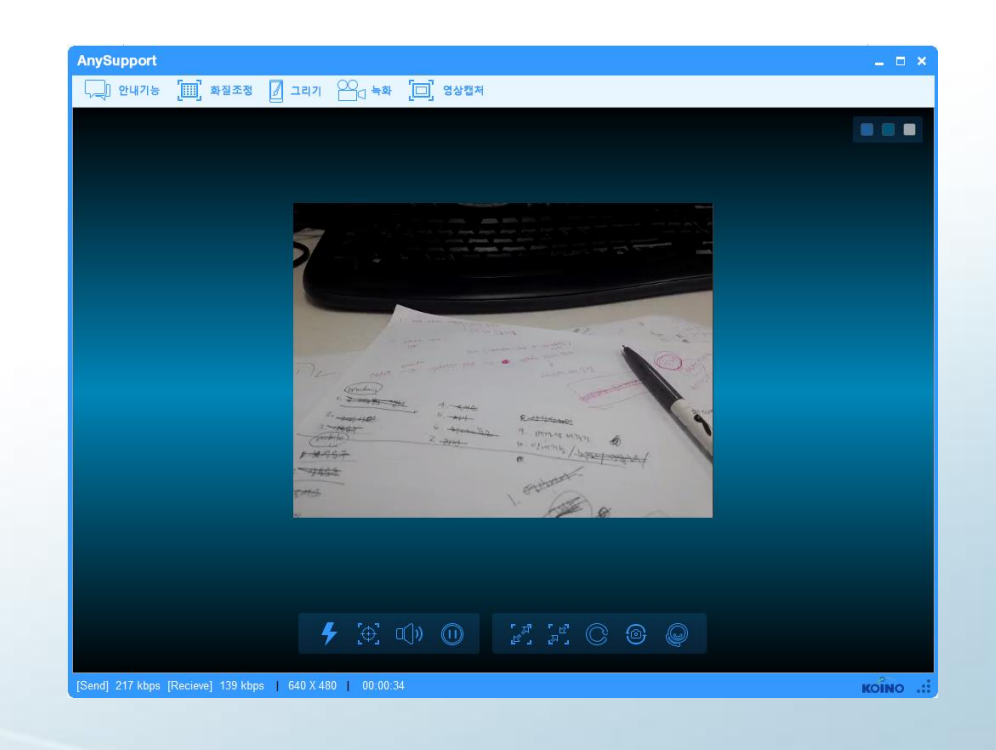

4. 배경색 설정

- 3가지의 배경색이 제공됩니다. 사용하시기에 편한 색을 설정하실 수 있습니다.

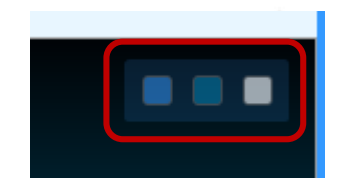

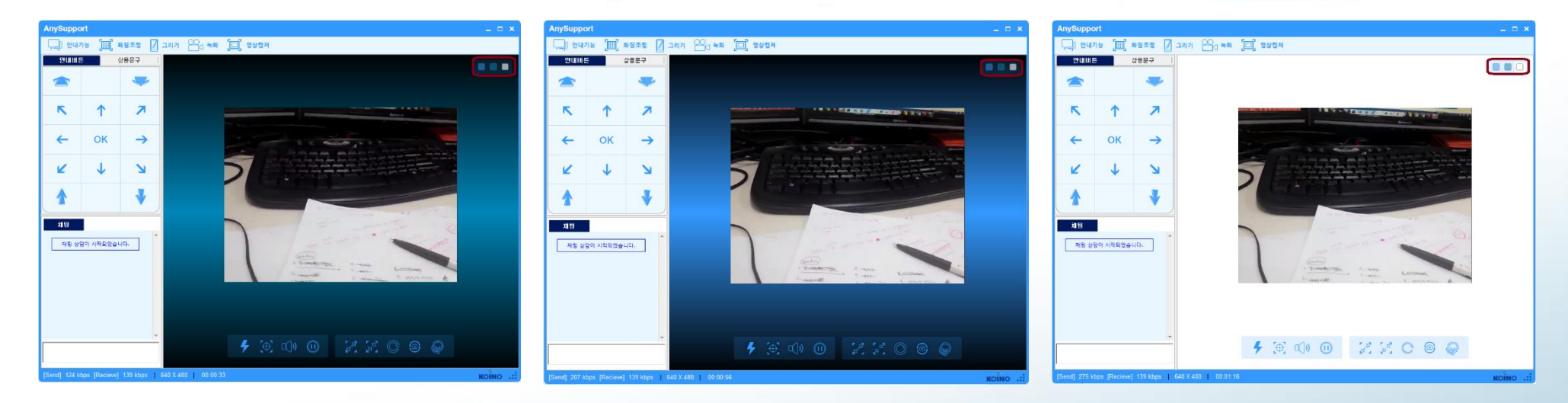

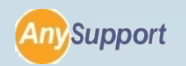